## Quick Start Guide

Scan the QR code to download the PC software and User Guide, also available on www.download-toproview.com

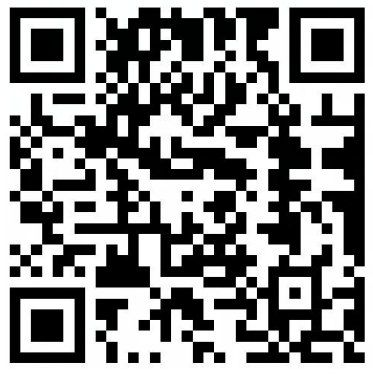

- Step 1: Find your product model name(DMXXX)according to the top right of the package.
- Step 2: Search the product model name in the website and download all files appeared.

Download

DM

Gol

Step 3: Install the software 'DigiCapture Pro' on your computer and follow the User Guide to start the microscope.

Note: If it's not clear, please download the file named as 'Files name of microscope' on the top of the website to find what files are needed for your microscope .

## How to use the stand:

A. Rotate the two knobs clockwise to tighten scope into the scope holder.

B. Rotate the rear knob clockwise to lock the 'Up/Down' adjustment. (Please don't forget this step or the scope and holder will be glided down easily )

C. Rotate the two knobs to Up(clockwise) /Down(a nticlockwise) microscope focus.

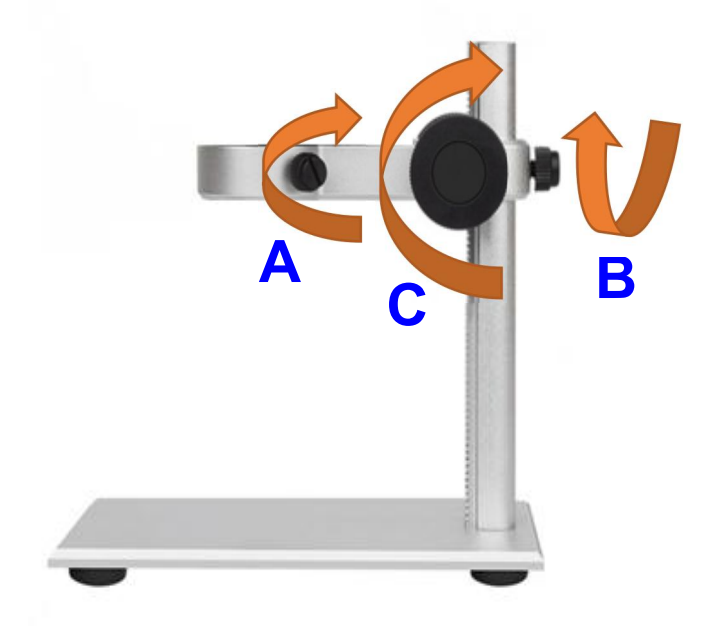